| 令和7年度全国学力·学習状況調査【中学校                                     | 参考資料2-3<br>全国的な学力調査に関する専門家会議(令和7年度第2回)<br>調査結果の取扱い検討ワーキンググループ(第5回)合同会議<br>2025年5月28日(水)9:30-12:00 |
|----------------------------------------------------------|---------------------------------------------------------------------------------------------------|
| <u>生徒用の字校外実施マニュアル(生徒質問調査・埋科の進め万)</u>                     |                                                                                                   |
| 【調査に必要なもの】※①②は学校から提供されます。                                | 【実施日時】                                                                                            |
| ①ログイン票のコピー<br>(組・出席番号が記入済みのもの)<br>②生徒用の学校外実施マニュアル(←この資料) | 令和7年4月18日(金)~30日(水)<br>・生徒質問調査(操作練習を含む)(25分程度)<br>・理科(50分)                                        |
| ③学校で使用しているICT端末<br>(事前に充電をするか、電源につないで使用                  | ※生徒質問調査・操作練習の後に中学校理科に取り組むことを推奨しています。<br>(操作練習には中学校理科の解答に必要な操作の練習を含むため。)                           |
|                                                          | ※どちらか一方のみ参加することや別の日に分けて両方に参加することも可能です。                                                            |
| <ul><li>④インターネットに接続できる環境</li><li>⑤筆記用具</li></ul>         | ※調査は平日7時~18時に行ってください。18時以降夜間及び土日祝日は、緊急メ<br>ンテナンス等により実施できないことがあります。                                |

# 【調査の進め方】

次の1~6の手順で進めてください。

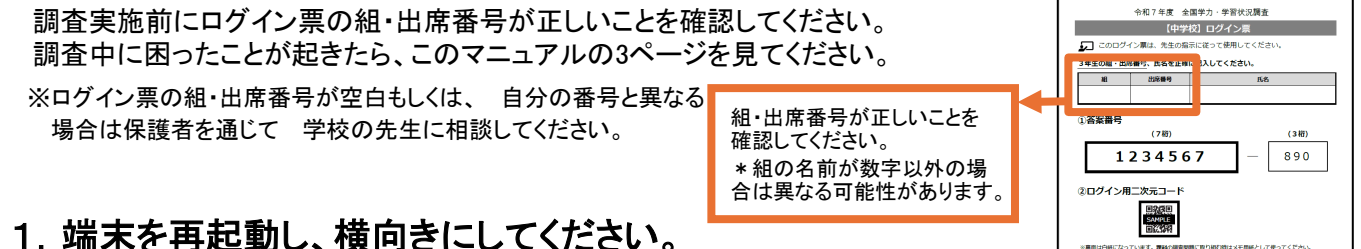

※事前に端末の再起動をすることで、円滑に実施できる可能性が高まります。

## 2. 学習eポータルに自分のIDでログインしてください。

学習eポータル以外のアプリ・タブは閉じてください。 ※学習eポータルへのログイン方法が分からない場合は、保護者を通じて 学校の先生に相談してください。

## 3. 問題を選択してください。

画面左側の「MEXCBTテスト」メニューから実施する 問題を下記から1つ選択します。

- ·「①【4月18日以降実施】生徒質問調查\_〇〇」
- ・「②【4月18日以降実施】中学校理科\_〇〇」
- 4. の画面が表示されます。

※しばらく待っても4.の画面に移動しない、画面が白くなって 動かなくなった場合は、学習eポータルから一度ログアウトして 再度ログインしてください。

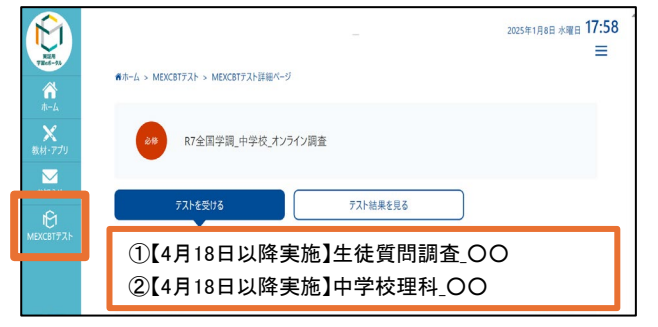

※上記画面は、実証用eポータルの画面となります。 実際の画面・メニューの表示は異なることがあります。

### 4. オンライン調査答案番号を入力してください。

答案番号を、ICT端末のカメラからログイン票の二次元コードを読み取って入力してください。 二次元コードを読み取れない場合は直接入力してください。

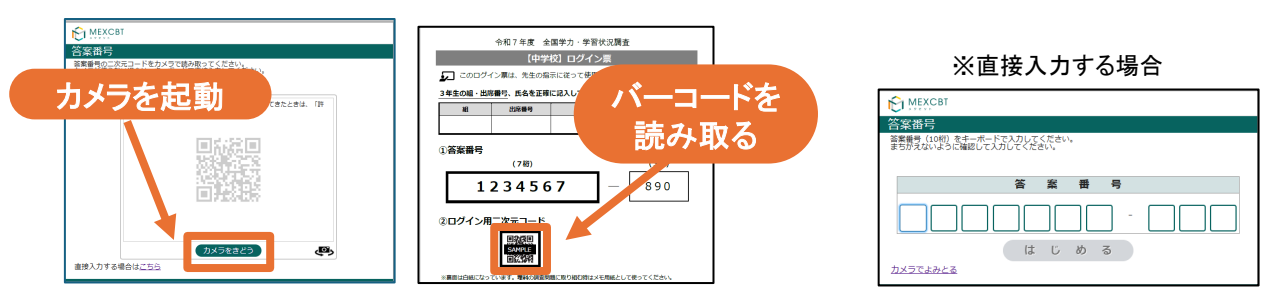

ログイン票の情報と画面の情報が一致している事を確認した後、「はじめる」をクリックします。

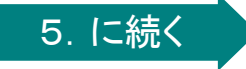

### 5. 調査を実施してください。

①生徒質問調査と②理科の両方を実施する場合は、一方を実施した後、再度1. ~4. の操作を行ってください。

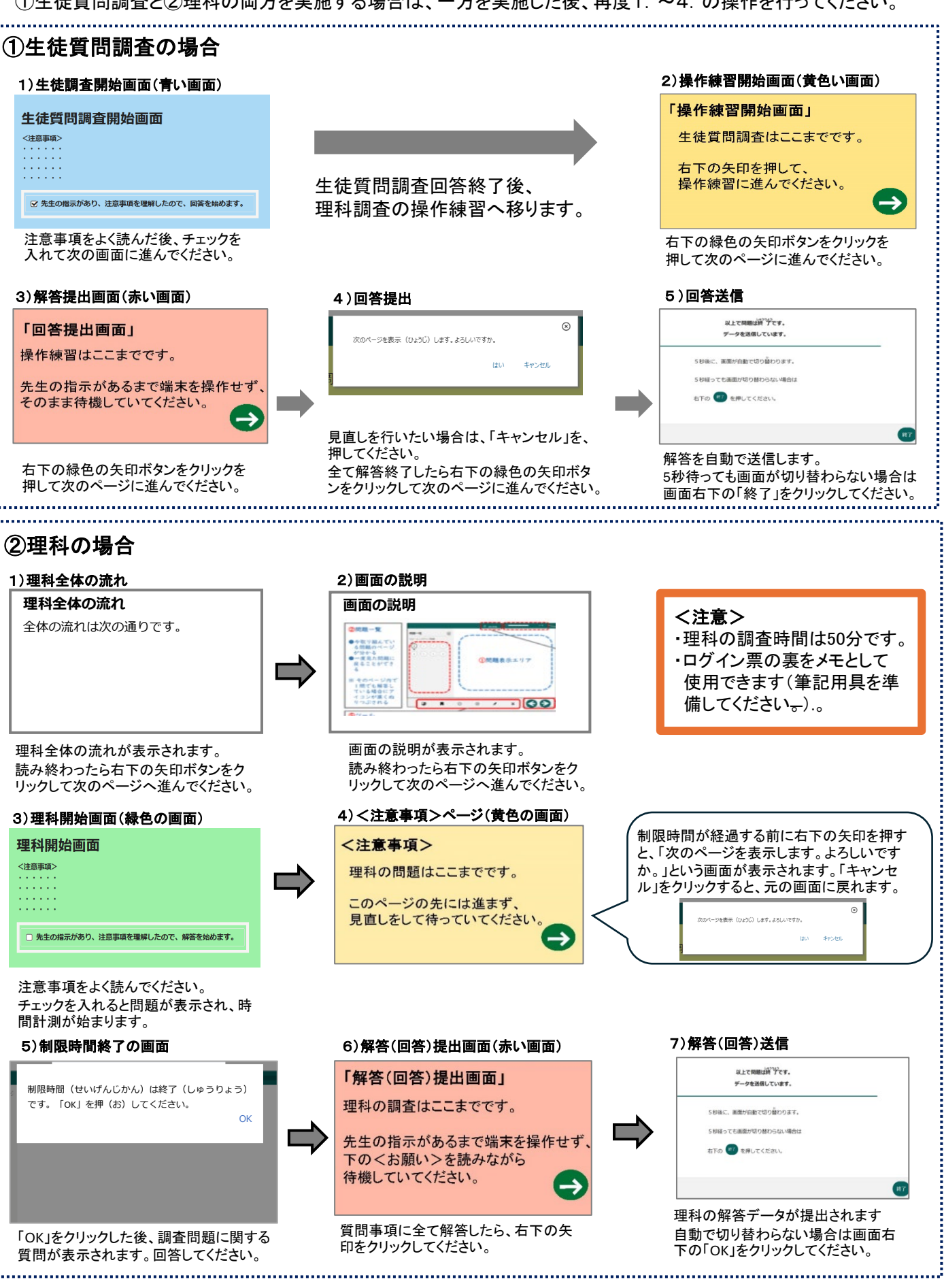

 データの提出を終えたら、保護者を通じて学校の先生に調査が終了したことを連絡 してください。

# こんなトラブルが起きたら...

#### ①画面に何も表示されない、画面が白くなった

ブラウザのリロードボタンやキーボードの「F5」キーを押して、 画面を更新してください。

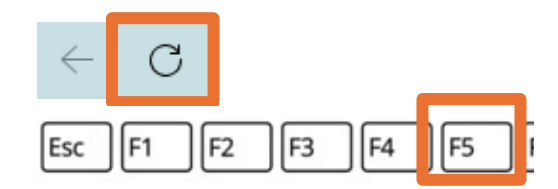

#### ②解答欄に入力できなくなった

解答欄以外の場所をクリック(タップ)してから、再度解答欄に戻ってください。 ブラウザのリロードボタンやキーボードの「F5」キーを押して、画面を更新してください。 または、解答画面の右下の「→」ボタンをクリックして次の問題のページへ移動し、時間をおいてから 前の問題に戻ってみてください。

#### ③調査の途中で画面を閉じてしまった、画面が固まって操作ができない、画面に 「403Forbidden」と表示された

ー度ブラウザを閉じ、もうー度学習eポータルからMEXCBTに接続し、問題を開き直してください(必要に応じ端末を再起動してください)。当日中は、中断したところから再開できます。

#### ④調査の途中でICT端末の充電が切れた

再起動後、学習eポータルにログインし、MEXCBTに接続し、問題を開き直してください。 当日中は、中断したところから再開できます。

#### ⑤問題を解いていないのに「この問題は解答済みです」と表示された

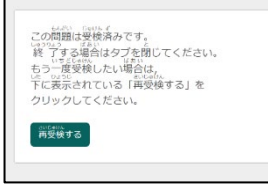

学習eポータルのログインIDや答案番号が自分のものではない可能性があります。 保護者を通じて 学校の先生に連絡をしてください。